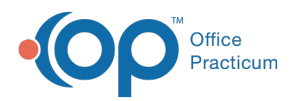

## **Print from Patient Register**

Last Modified on 09/15/2022 8:10 am EDT

Version 20.17

## Print Register Report From Patient Chart

- 1. Navigate to the Patient Chart: Clinical, Practice Management, or Billing tab > Patient Chart button.
- 2. Click Basic Information.
- 3. Click the Print button. The Patient Register Information Report window is displayed.
- 4. Select the checkboxes for information that you want to print.
- 5. Click the Print button.

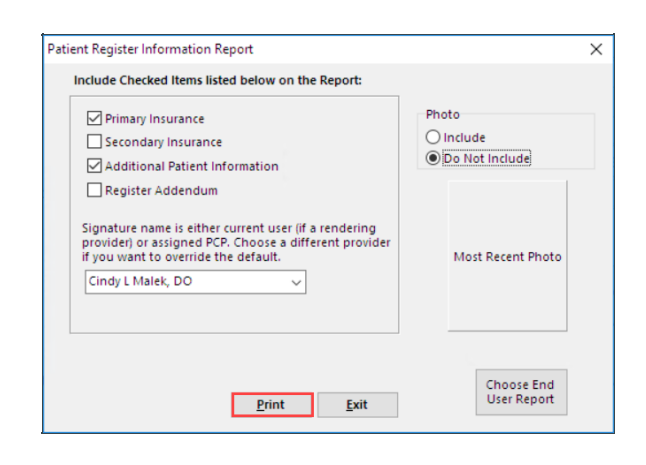

## Print Register Report from School/Camp Forms

- 1. Click the Clinical tab.
- 2. Click the School/Camp Reports button.
- 3. Search for and select the patient.
- 4. Select the Register: Main record checkbox.
- 5. Click the **Print** button.

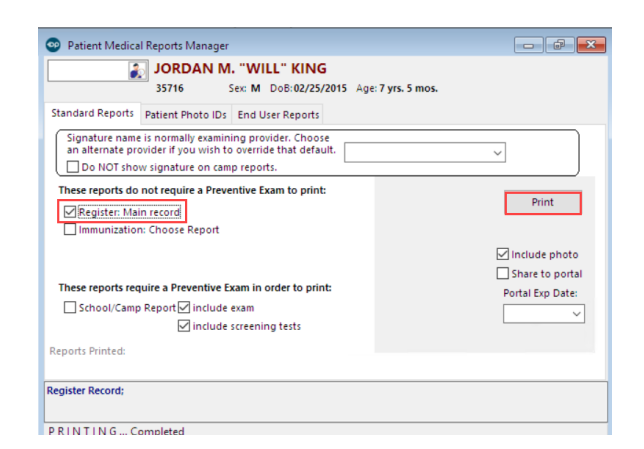

- 6. Select the checkboxes for information that you want to print.
- 7. Click the **Print** button.

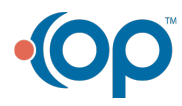

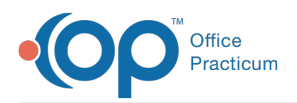

| atient Register Information Report                                                                                                    | >                                      |  |  |
|----------------------------------------------------------------------------------------------------|----------------------------------------|--|--|
| Include Checked Items listed below on the Report:                                                                                                    |                                        |  |  |
| Primary Insurance Secondary Insurance Additional Patient Information Register Addendum                                                                  | Photo<br>O Include<br>O Do Not Include |  |  |
| Signature name is either current user (if a rendering<br>provider) or assigned PCP. Choose a different provider<br>if you want to override the default. | Most Recent Photo                      |  |  |
| Cindy L Malek, DO                                                                                                    |                                        |  |  |
| <u>Print</u> <u>E</u> xit                                                                                                    | Choose End<br>User Report              |  |  |

Version 20.16

**Note**: Patient demographics can be printed from two areas: Patient Chart > Basic Information and from School/Camp Forms.

## To print from within the Patient Chart:

- 1. Click the Patient Chart button to access the patient chart from the Clinical, Practice Management, or Billing tab.
- 2. Click Basic Information.
- 3. Click the Print button and select the information that you would like to print.

| 🕞 Patient Chart: MARY TESTPATIENT (99)                                                                                                    |                                                                                                    |                                                                                                    |                                                                                                    |                                   |                    |                           |   |
|----------------------------------------------------------------------------------------------------|----------------------------------------------------------------------------------------------------|----------------------------------------------------------------------------------------------------|----------------------------------------------------------------------------------------------------|-----------------------------------|--------------------|---------------------------|---|
|                                                                                                    | Demographics                                                                                                    | New Delete                                                                                                    | <u>S</u> ave <u>C</u> ancel                                                                                                    | Copy <u>F</u> rom                 | Merge              | Print                     |   |
| Contact constraints                                                                                                    | Patient number: 99<br>Last / Suffix: TESTPATIE                                                                                     | ENT                                                                                                    | Alte                                                                                                    | rnate ID:                         |                    |                           |   |
| CLINICAL                                                                                                    | First / M.I.: MARY<br>Birth date: 10 5/16/201                                                                                      | 5                                                                                                    | Alt f                                                                                                    | first name:<br>e: 4 yr            | s. 0 mos.          |                           | - |
| Clinical Overview  Care Plans  Care Plans | Sex: nº Female Pai<br>Language: nº ENGLE<br>Ethnicity: nº<br>Race(s): nº<br>Primary 123 AE<br>address:<br>CLEVE<br>County/country: | Itent Register Inform Include Checked It Primary Insur Secondary In Additional PC Register Add Signature name v Nurse. Choose a I default. | ation Report<br>ems listed below or<br>ance<br>surance<br>atient Information<br>endum<br>will be that of the ex-<br>provider if you wish | amining MD or<br>to override that | Photo<br>inc<br>Do | iude<br>Not Include       |   |
| Diagnostic Tests     Risk Assessment     Surveys     Development     Asthma Plans     General Notes                                                                                                    | Day phone:<br>Cell phone:<br>Email address:<br>Emerg. contact:                                                                     |                                                                                                    | Print                                                                                                    | <u>Exit</u>                       |                    | Choose End<br>User Report |   |

4. Click the Print button.

To print the patient's registration information from School/Camp Forms:

- 1. Click School/Camp Forms on the patient chart.
- 2. Select the Register: Main record checkbox.
- 3. Click the **Print** button.

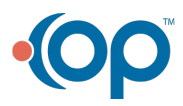

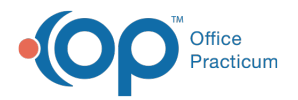

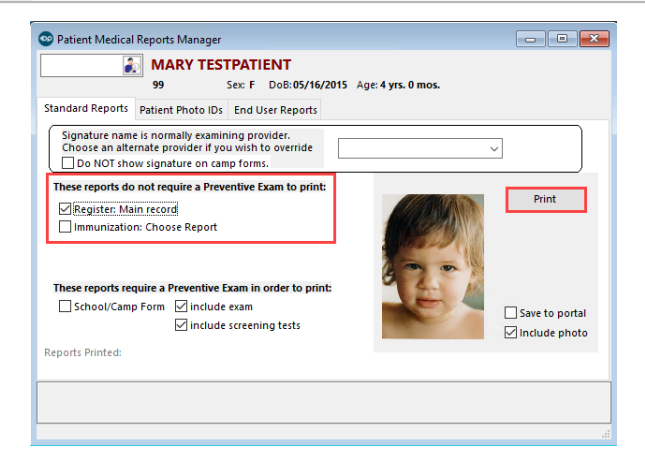

4. On the next screen, select the information that you would like to print and click the Print button.

| Patient Register Information Report               | ×                             |
|---------------------------------------------------|-------------------------------|
| Include Checked Items listed below on the Report: | Photo  Include Do Not Include |
| <u>Print</u> <u>Exit</u>                          | Choose End<br>User Report     |

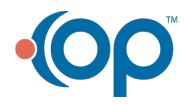